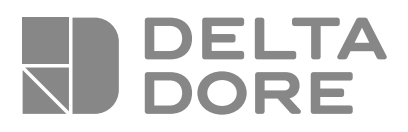

# Pack TYBOX 5000

ES Instrucciones de uso

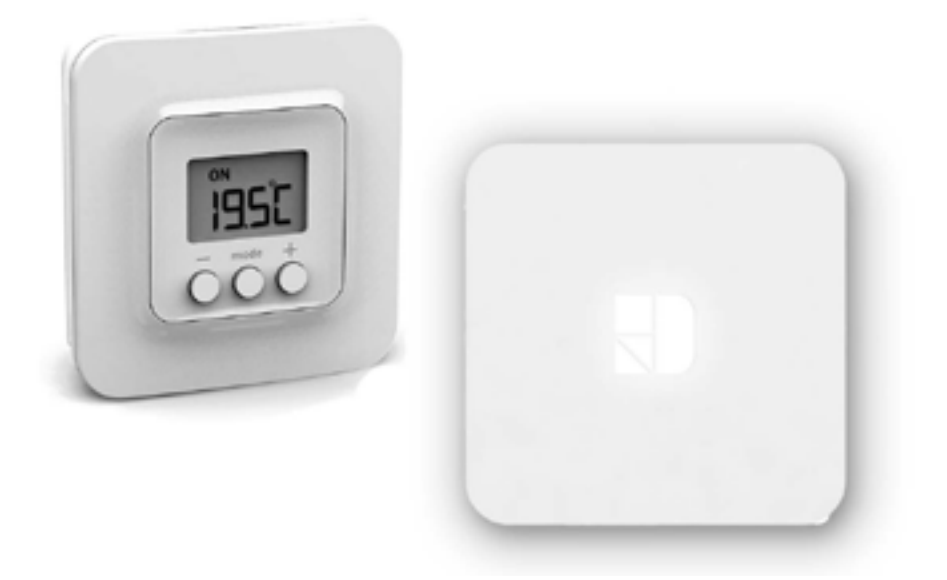

#### Contenido

Su **PACK** contiene:

- 1 módulo de ambiente TYBOX 5000 conectado

- 1 Pasarela casa conectada TYDOM Home y su conector eléctrico

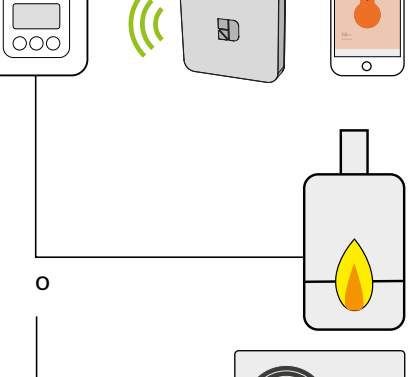

Room unit

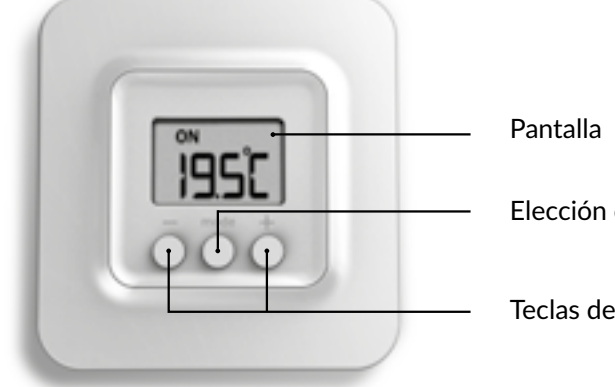

#### Display

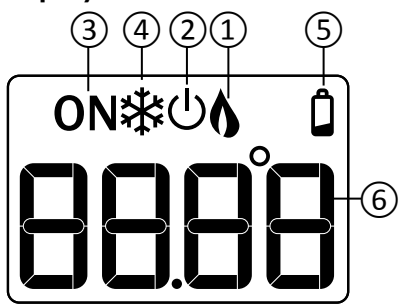

1 Tipo de calefacción

③ autorización de inicio (4) Modo antihelada (5) Aviso de pila gastada

(6) Temperatura (corregida o medida)

2 Parar

Elección del modo

Teclas de ajuste

### Índice

| 1/ Utilización                                           | 4 |
|----------------------------------------------------------|---|
| 2/ Controlar su calefacción desde<br>la aplicación tydom | 5 |
| 3/ Programar su calefacción desde<br>la aplicación tydom | 7 |
| 4/ Cambiar las pilas                                     | 8 |
| 5/ Ayuda                                                 | 9 |

#### 1/ Utilización

# 2/ Controlar su calefacción desde la aplicación tydom

- Pulse una tecla para activar la pantalla. Se muestra el modo en curso: ON = autorización de inicio ⊕ = Parar
   ☆ = Antihelada Para modificarlo, pulse en Mode.
- 2 Desde el modo ON, pulse + o para visualizar la temperatura de consigna y modificarla.
- **3** Pulse en Mode o espere 5 segundos para salir.

Durante el paso del modo al modo U, la consigna vuelve a su valor por defecto: 20°C.

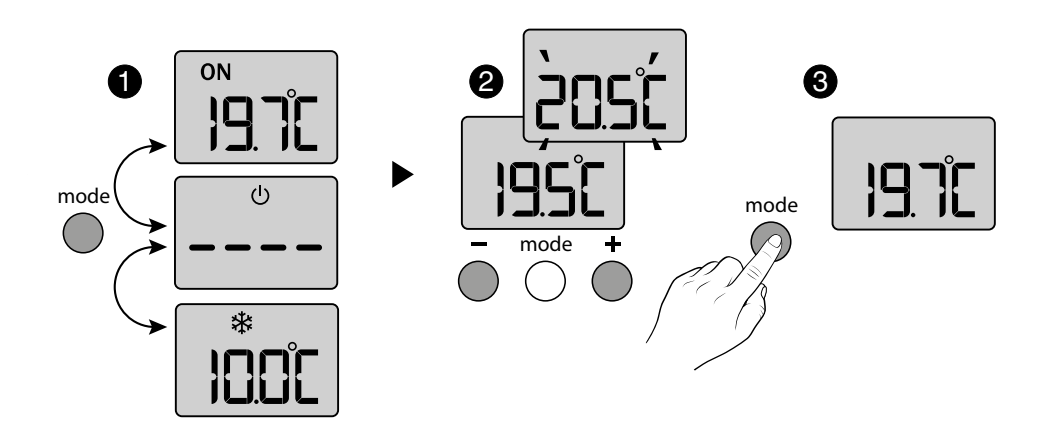

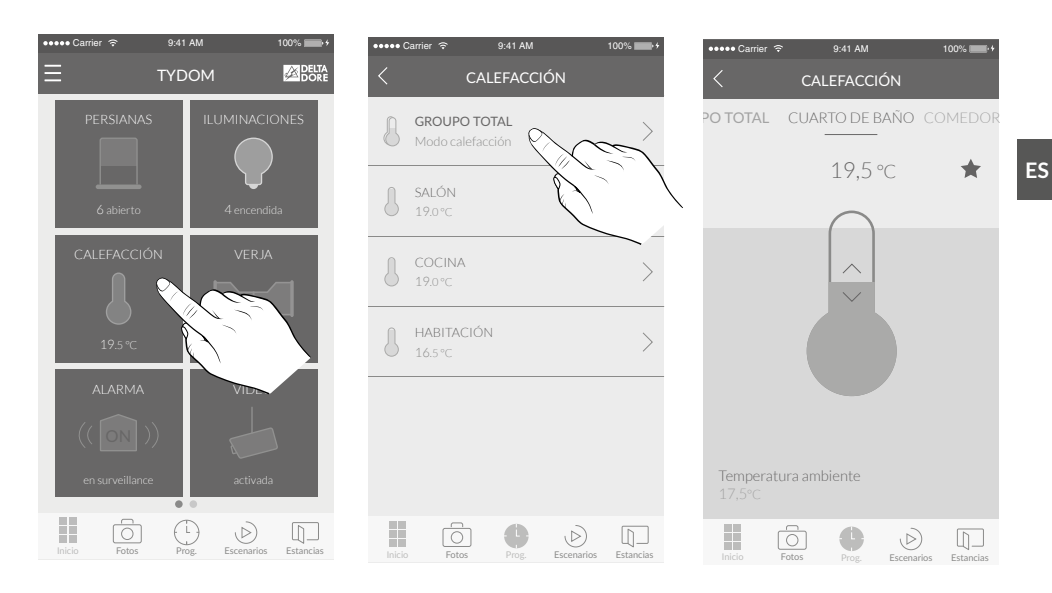

 Desde la pantalla de inicio, seleccione el campo «calefacción». 2 Seleccione la habitación cuya temperatura desea modificar. 3 Deslice el dedo verticalmente por la pantalla para modificar la temperatura.

# 3/ Programar su calefacción desde la aplicación tydom

Un momento de vida agrupa varios equipos de la casa. Indique cómo desea que se accionen y programe el día y la hora a la que desea que se active el momento que acaba de imaginar. Creando momentos de vida puede elegir el nivel de confort que desee en función de cada situación. Por ejemplo: para despertarse, puede hacer que se abran las persianas motorizadas y que suba la temperatura de la calefacción a las 7 h.

- 1 Abra la aplicación TYDOM y después toque el icono «menú» en la parte superior izquierda de la pantalla para acceder a los ajustes.
- 2 Toque el icono «Prog» en la parte inferior de la pantalla para acceder a la programación de sus equipos. En su teléfono móvil aparece un calendario de tres días que puede ampliar y desplazar.
  La tableta permite ver hasta 7 días.
- **3** Toque la zona del día y la hora a la que desea crear un momento o toque el icono «+» para abrir la pantalla de creación.
- Personalice el nombre y el color para diferenciarlo en el planning.
- **5** Elija la hora de inicio.
- 6 Defina cuándo debe repetirse el momento (varios días o todos los días).
- Seleccione los equipos que desea controlar (calefacción).
- 8 Ajuste la temperatura deseada para el momento programado.

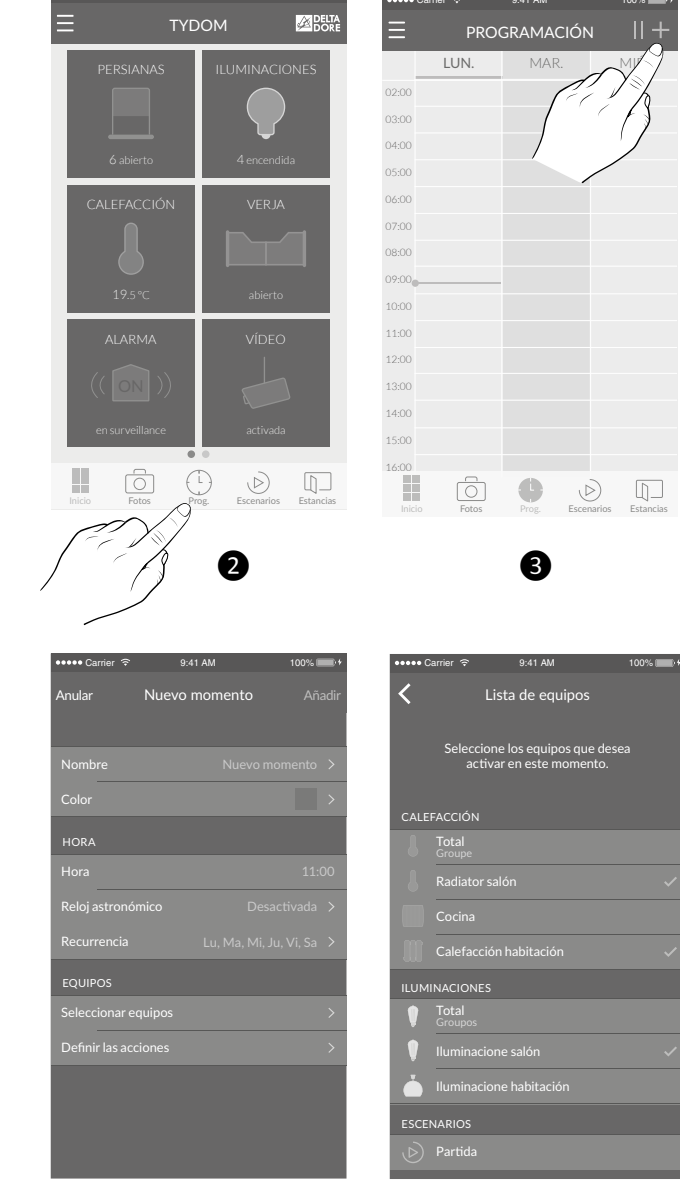

7

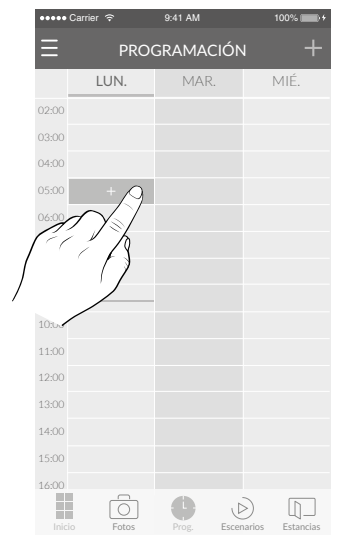

ES

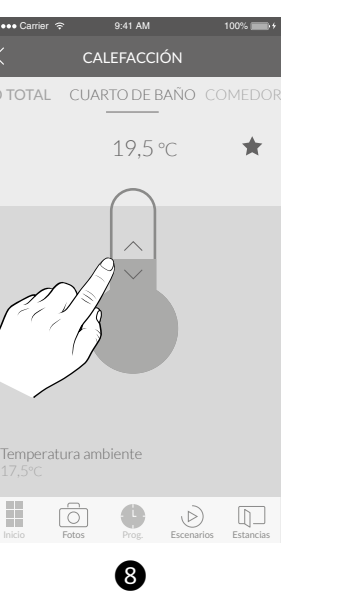

### 4/ Cambiar las pilas

### 5/ Ayuda

Si la pantalla muestra el símbolo  $oldsymbol{Q}$ . Las pilas están gastadas. Cambie las pilas.

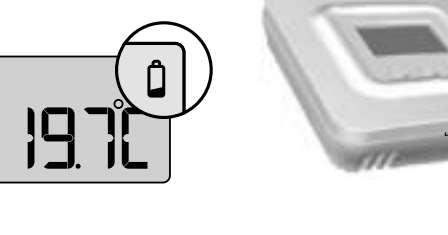

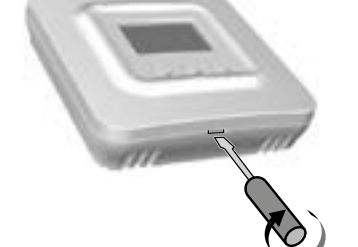

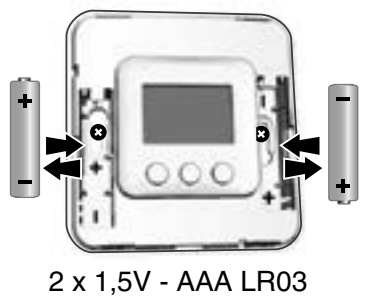

If the screen displays '----' when you press a button. Access to the settings is locked.

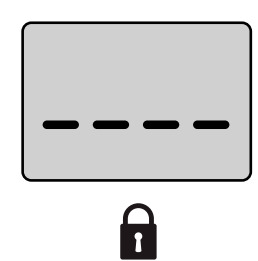

### CE

www.deltadore.com

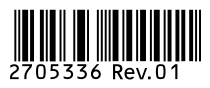